$\bigcirc \bigcirc$ 

## 7 PASOS PARA OBTENER TU CONSTANCIA DE INSCRIPCIÓN DE GRADO O TÍTULO ESTÉS DONDE ESTÉS

# ANTES DE COMENZAR CON LA EMISIÓN DE TU CONSTANCIA DE INSCRIPCIÓN, TEN EN CUENTA LO SIGUIENTE:

Verifica a través de "Sunedu en Línea" (https://enlinea.sunedu.gob.pe/) que tu grado o título se encuentra inscrito en la Sunedu.

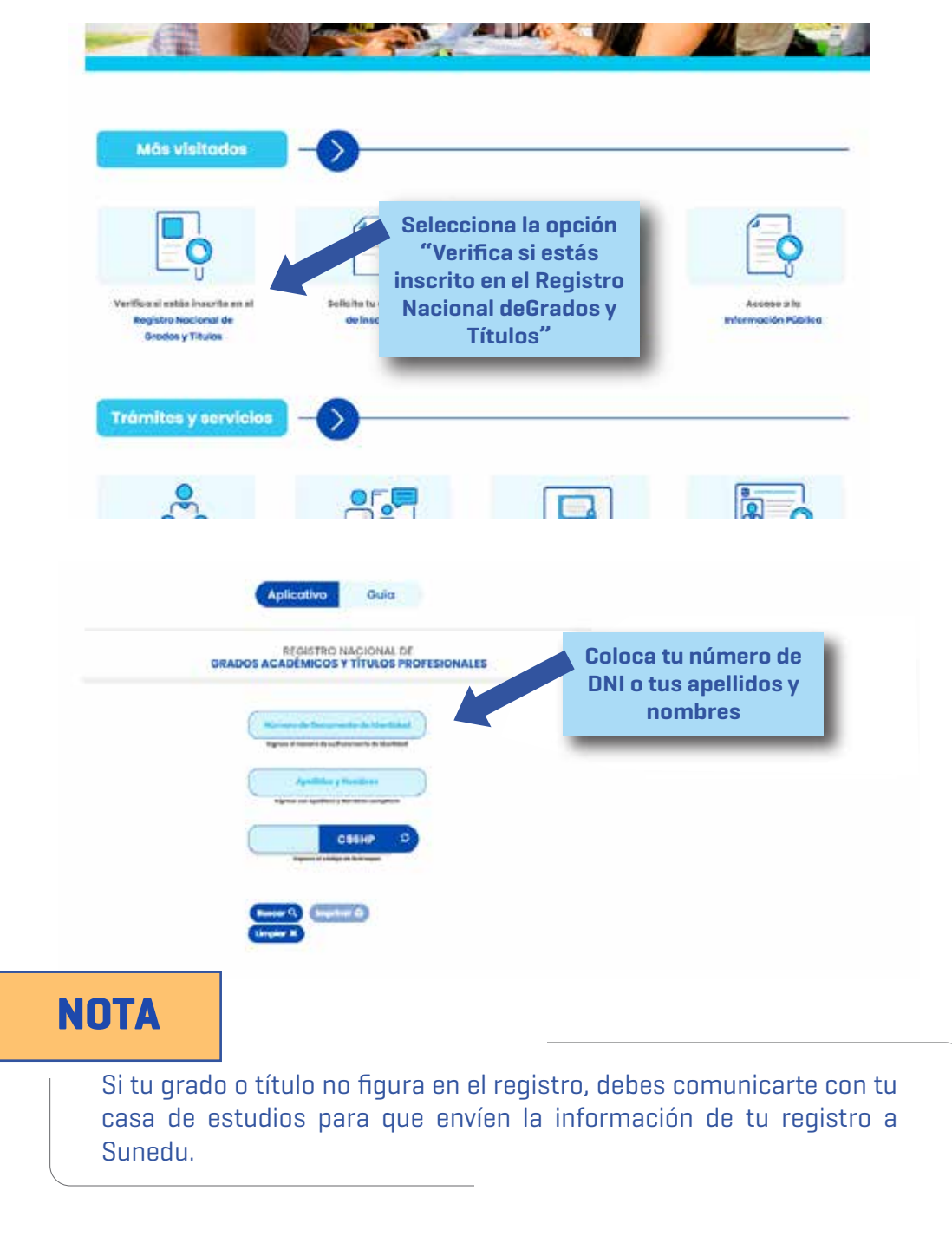

 $\overline{\phantom{a}}$ 

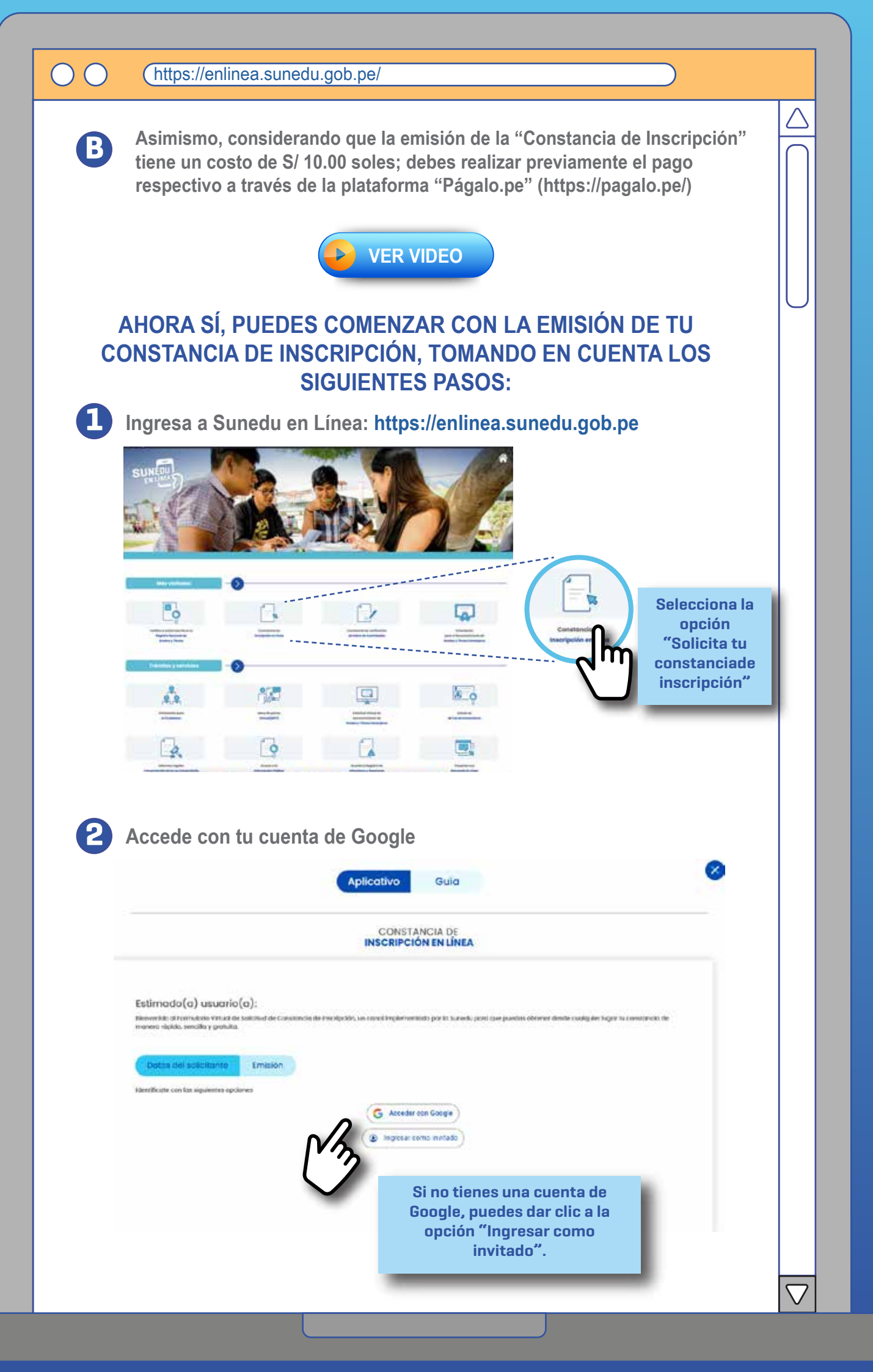

| 3 Comple                                                                                                    | ta los datos d                                                                                                    | el formulario                          | ).                                                                                                    |                                                                                                |                |          |
|----------------------------------------------------------------------------------------------------|----------------------------------------------------------------------------------------------------|----------------------------------------|----------------------------------------------------------------------------------------------------|------------------------------------------------------------------------------------------------|----------------|----------|
|                                                                                                    |                                                                                                    | Aplicativo                             | Gula                                                                                                    |                                                                                                |                | 8        |
|                                                                                                    |                                                                                                    | CONST                                  | ANCIA DE<br>IÓN EN LÍNEA                                                                                                    |                                                                                                |                |          |
| Datas del s                                                                                                    | olicitante Emilión                                                                                                    |                                        |                                                                                                    | p.c.r.Binnay                                                                                   | kuan Antonio 💮 |          |
| Tipo de document<br>Seleccionar-                                                                                                    | i de kloretided *                                                                                                    | 9                                      | Numero de decumento de idanti<br>Nomero de documento                                                                                                    | dad *                                                                                          |                | 1        |
| Normbreal *                                                                                                    |                                                                                                    | Apallido Poterno *<br>Apallido Poterno |                                                                                                    | palido Materno<br>Apellido materno                                                             |                |          |
| Teléfens Celular*                                                                                                    | 19                                                                                                    |                                        |                                                                                                    |                                                                                                |                |          |
| Conto Rectrones                                                                                                    | r[donde se enviceo la coeritoricia de en                                                                                                    | scalpcille)                            |                                                                                                    |                                                                                                |                |          |
| Currind et sone                                                                                                    | HINK TONCO "LOODE IN BRINKING STOTS                                                                                                    | manda de Pilotocoli                    |                                                                                                    |                                                                                                | Sigulente 2    |          |
|                                                                                                    |                                                                                                    |                                        |                                                                                                    |                                                                                                | •              | •        |
|                                                                                                    |                                                                                                    |                                        | Una vez co                                                                                                    | mpletado el                                                                                    | //             | u/       |
|                                                                                                    |                                                                                                    |                                        | Una vez co<br>formulari<br>en "Siguia                                                                                                    | mpletado el<br>o, dar click<br>ente", para                                                     | 1 /2           | C        |
|                                                                                                    |                                                                                                    |                                        | Una vez co<br>formulari<br>en "Siguia<br>continuar co                                                                                                    | mpletado el<br>o, dar click<br>ente", para<br>on el proceso.                                   | 1 X            | <u> </u> |
|                                                                                                    |                                                                                                    |                                        | Una vez co<br>formulari<br>en "Siguia<br>continuar co                                                                                                    | mpletado el<br>o, dar click<br>ente", para<br>on el proceso.                                   |                | <u> </u> |
|                                                                                                    |                                                                                                    |                                        | Una vez co<br>formulari<br>en "Siguia<br>continuar co                                                                                                    | mpletado el<br>o, dar click<br>ente", para<br>on el proceso.                                   |                |          |
| Ingresa                                                                                                    | el número de                                                                                                    | documento                              | Una vez co<br>formulari<br>en "Siguia<br>continuar co                                                                                                    | mpletado el<br>o, dar click<br>ente", para<br>on el proceso.<br>d de la pers                   | ona            | <u>m</u> |
| Ingresa<br>de la cu                                                                                                    | el número de<br>al se requiere                                                                                                    | documento<br>obtener la (              | Una vez co<br>formulari<br>en "Siguia<br>continuar co<br>de identidad<br>Constancia d                                                                                                    | mpletado el<br>o, dar click<br>ente", para<br>on el proceso.<br>d de la pers<br>le la inscrip  | ona<br>oción.  | <i>"</i> |
| Ingresa<br>de la cu                                                                                                    | el número de<br>al se requiere                                                                                                    | documento<br>obtener la (              | Una vez co<br>formulari<br>en "Siguia<br>continuar co<br>de identidad<br>Constancia d                                                                                                    | mpletado el<br>o, dar click<br>ente", para<br>on el proceso.<br>d de la pers<br>le la inscrip  | ona<br>oción.  |          |
| Ingresa<br>de la cu                                                                                                    | el número de<br>al se requiere                                                                                                    | documento<br>obtener la (              | Una vez co<br>formulari<br>en "Siguia<br>continuar co<br>de identidad<br>Constancia d<br>Guia                                                                                                    | mpletado el<br>o, dar click<br>ente", para<br>on el proceso.<br>d de la pers<br>le la inscrip  | ona<br>oción.  |          |
| Ingresa<br>de la cu                                                                                                    | el número de<br>al se requiere                                                                                                    | documento<br>obtener la (              | Una vez co<br>formulari<br>en "Siguia<br>continuar co<br>de identidad<br>Constancia d<br>constancia d<br>constancia de<br>nascripción en Linea                                                                                                    | mpletado el<br>o, dar click<br>ente", para<br>on el proceso.<br>d de la pers<br>le la inscrip  | ona<br>oción.  |          |
| Ingresa<br>de la cu<br>Estimado(a)                                                                                                    | el número de<br>al se requiere                                                                                                    | documento<br>obtener la (              | Una vez co<br>formulari<br>en "Siguia<br>continuar co<br>de identidad<br>Constancia d<br>cotivo guía                                                                                                    | mpletado el<br>o, dar click<br>ente", para<br>on el proceso.<br>d de la pers<br>le la inscrip  | ona<br>oción.  |          |
| Ingresa<br>de la cu Estimado(a) Ingresa de la cu                                                                                                    | el número de<br>al se requiere<br>usuorio(a):<br>transmissione de landares de transmissione<br>transmissione de landares de transmissione<br>transmissione de landares de transmissione de transmissione<br>transmissione de landares de la la persente transmissione de la<br>transmissione de landares de la la persente transmissione de la                                                                                                    | documento<br>obtener la C              | Una vez co<br>formularia<br>en "Siguia<br>continuar co<br>de identidad<br>Constancia de<br>Constancia de<br>Nescripción en únea                                                                                                    | mpletado el<br>o, dar click<br>ente", para<br>on el proceso.<br>d de la perse<br>le la inscrip | ona<br>oción.  |          |
| Ingresa<br>de la cu                                                                                                    | el número de<br>al se requiere<br>usuorio(a):<br>itoria (colores)<br>toria (colores)<br>toria (colores)<br>toria (colores)<br>toria (colores)                                                                                                    | documento<br>obtener la C              | Una vez co<br>formulari<br>en "Siguia<br>continuar co<br>de identidad<br>Constancia d<br>Constancia d<br>Constancia d<br>Constancia de                                                                                                    | mpletado el<br>o, dar click<br>ente", para<br>on el proceso.<br>d de la pers<br>le la inscrip  |                |          |
| Door de room<br>Estimado (a)<br>Texase e texase<br>Coor de room<br>Texase e texase<br>Coor de room                                                                                                    | el número de<br>al se requiere<br>usuorio(a):<br>http://www.elabor.com/elabor.com/elab                                                                                                    | documento<br>obtener la C              | Una vez co<br>formulari<br>en "Siguia<br>continuar co<br>de identidad<br>Constancia d<br>cotivo Guía<br>CONSTANCIA DE<br>INSCRIPCIÓN EN LÍNEA                                                                                                    | mpletado el<br>o, dar click<br>ente", para<br>on el proceso.<br>d de la pers<br>le la inscrip  |                |          |
| Ingresa<br>de la cu                                                                                                    | el número de<br>al se requiere<br>usuorio(a):<br>h viende d'alter de Casterer de Karpo<br>Storme Englisher de Lancer<br>Constante de Lancer<br>Constante<br>Constante de Lancer<br>Constante de Lancer<br>Constante d |                                        | Una vez co<br>formularia<br>en "Siguia<br>continuar co<br>de identidad<br>Constancia d<br>cotivo guía<br>CONSTANCIA DE<br>INSCRIPCIÓN EN LÍNEA                                                                                                    | mpletado el<br>o, dar click<br>ente", para<br>on el proceso.<br>d de la pers<br>le la inscrip  |                |          |
| Designed of the set of the set of | el número de<br>al se requiere<br>usuorio(a):<br>in mus o balante de Casterer de Hampo<br>forme internet de Salante de Casterer de Hampo<br>forme internet de Salante de Casterer de Salante<br>forme internet de Salante de Casterer de Salante<br>forme internet de Salante de Casterer de Salante<br>forme internet de Salante de Casterer de Salante<br>forme internet de Salante de Casterer de Salante<br>forme internet de Salante de Casterer de Salante<br>forme internet de Salante de Casterer de Salante<br>forme internet de Salante de Casterer de Salante<br>forme internet de Salante de Casterer de Salante<br>forme internet de Salante de Casterer de Salante<br>forme internet de Salante de Casterer de Salante<br>forme internet de Salante de Casterer de Salante<br>forme internet de Salante de Casterer de Salante<br>forme internet de Salante de Salante de Salante<br>forme internet de Salante de Salante de Salante<br>forme internet de Salante de Salante de Salante<br>forme internet de Salante de Salante de Salante<br>forme internet de Salante de Salante de Salante<br>forme internet de Salante de Salante de Salante<br>forme internet de Salante de Salante de Salante<br>forme internet de Salante de Salante de Salante<br>forme internet de Salante de Salante de Salante<br>forme internet de Salante de Salante de Salante de Salante<br>forme internet de Salante de Salante de Salante de Salante<br>forme internet de Salante de Salante de Salante de Salante<br>forme internet de Salante de Salante de Salante de Salante<br>forme                                                                                                    | documento<br>obtener la C              | Una vez co<br>formularia<br>en "Siguia<br>continuar co<br>de identidad<br>Constancia d<br>Constancia d<br>Constancia d<br>Constancia d<br>Constancia d<br>Constance de la constancia<br>col<br>cotivo Guía                                                                                                    | mpletado el<br>o, dar click<br>ente", para<br>on el proceso.<br>d de la pers<br>le la inscrip  |                | n J      |
| Dingresa<br>de la cu                                                                                                    | el número de<br>al se requiere<br>usuorio(a):<br>in marine de balante de Casarere de tempo<br>citorite (n):<br>in continue de balante de Casarere de tempo<br>citorite (n):<br>in continue de balante de Casarere de tempo<br>citorite (n):<br>in continue de balante de Casarere de tempo<br>citorite (n):<br>in continue de balante de Casarere de tempo<br>citorite (n):<br>in continue de tempo<br>capitocha, dar e<br>continue ar                                                                                                    | documento<br>obtener la C              | Una vez co<br>formularia<br>en "Siguia<br>continuar co<br>de identidad<br>Constancia d<br>Constancia d<br>Constancia d<br>Constancia d<br>Constancia d<br>Constance de la constancia<br>constance de la constance<br>constance de la constance<br>constance de la constan | mpletado el<br>o, dar click<br>ente", para<br>on el proceso.<br>d de la pers<br>le la inscrip  |                | n J      |

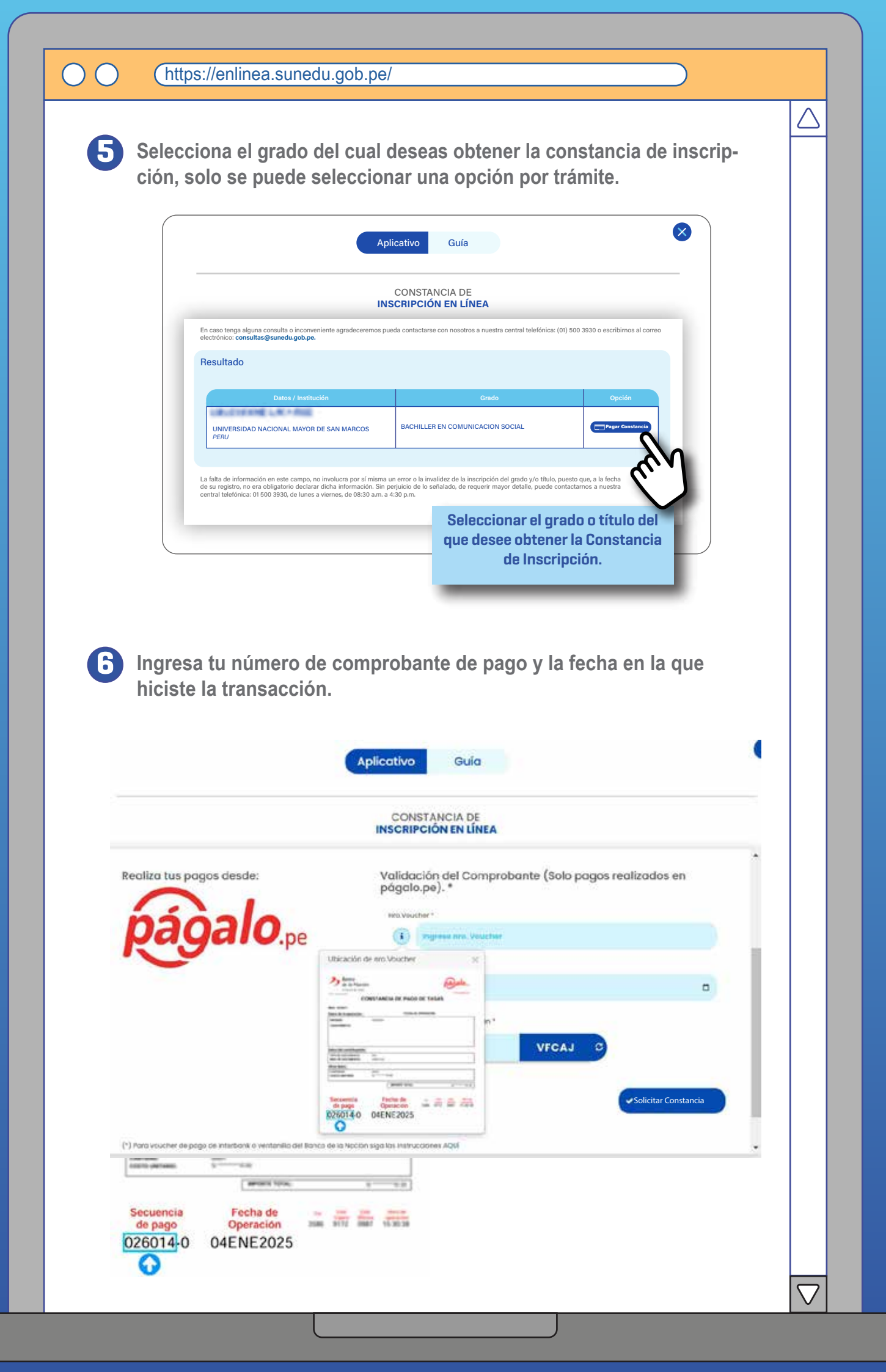

 $\cup \cap$ 

### Envío y descarga de la Constancia de Inscripción.

Tu constancia será enviada en el plazo de un día hábil al correo electrónico que registraste al momento de iniciar el trámite.

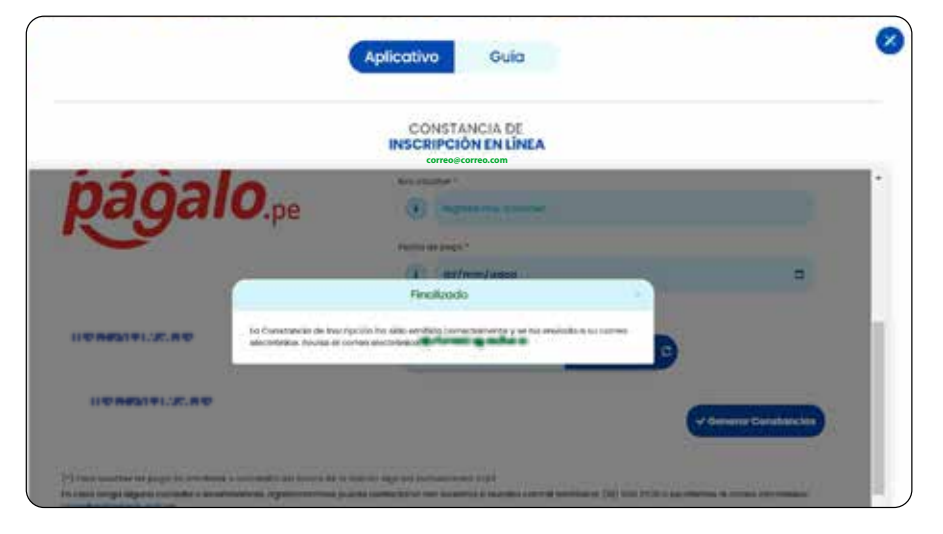

### NOTA

En caso la solicitud no cumpla con los requisitos establecidos en el Texto Único de Procedimientos Administrativos de la Sunedu, recibirás un correo electrónico con el detalle de las observaciones.

En caso exista alguna consulta o requerimiento de información adicional, puedes escribir al correo electrónico: consultas@sunedu.gob.pe, o llamar a la central telefónica de la Sunedu: 01 - 5003930 (en el horario de lunes a viernes, de 08:30 a.m. a 04:30 p.m.).

#### Calle Aldabas N° 337 Urb. Las Gardenias

(Cruce Av. Benavides y Av. Caminos del Inca) Santiago de Surco – Lima Horario de atención presencial: Lunes a viernes de 08:30 a.m. a 04:30 p.m.

#### **Centros MAC a nivel nacional**

https://www.gob.pe/institucion/sunedu/sedes

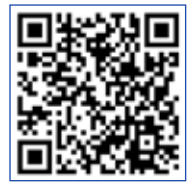

### Central: (01) 500-3930

Horario de atención telefónica: Lunes a viernes de 08:30 a.m. a 04:30 p.m.

Correo electrónico consultas@sunedu.gob.pe